#### SSL VPN 使用說明

為提供本府同仁於新北市政府行政機關(單位)與市議會以外場 所,可以透過網際網路連線使用本府相關行政系統,故提供此服務。

SSL VPN 連線方式,使用者則可利用作業系統內建或另外安裝 的網頁瀏覽器(例如,微軟 IE、FireFox 等),於府外有提供網際網路 連線據點(非本府或市議會之行政網路),以一般使用網頁 URL 的方 式連往 SSL VPN 服務(https://vpn.ntpc.gov.tw),並直接在網頁上輸入 公務帳號與密碼,通過認證後即可成功連上 VPN 服務。

透過此種方式,同仁無論是使用自有電腦或他人電腦,皆可在無 須另行設定的情況下,直接利用網頁瀏覽器使用 VPN 服務。

一、 支援平台:

Windows: XP 32bit/64bit, Vista 32bit/64bit, Windows7 32-bit (系統上至少需要安裝 Java 系統內建或 <u>Sun Java</u>)

- 安裝過程中,如出現憑證、數位簽名或軟體元件下載,請確認無誤後繼續執行。
- 請注意瀏覽器安全設定、防毒軟體、防火牆等安全相關設定 是否影響安裝流程。
- Windows 中使用者帳戶名稱如存在中文字元,將無法正常使用!

瀏覽器:

可於 IE 及 Firefox 瀏覽器使用 不支援 Google Chrome 瀏覽器

Apple:

iPhone/iPod Touch/iPad (iOS 4.1 版本以上)

連線時間: 最長連線時間 (Max. Session Length): 60 分鐘 連線結束前提醒時間 (Reminder Time): 5 分鐘

程式下載

Windows 32bit: <u>Junos Pulse for Win32</u> Windows 64bit: <u>Junos Pulse for Win64</u> Mac 系統: <u>Mac Os X</u> 1.請先至上面連結下載 Junos Pulse 主程式

2.執行安裝程式

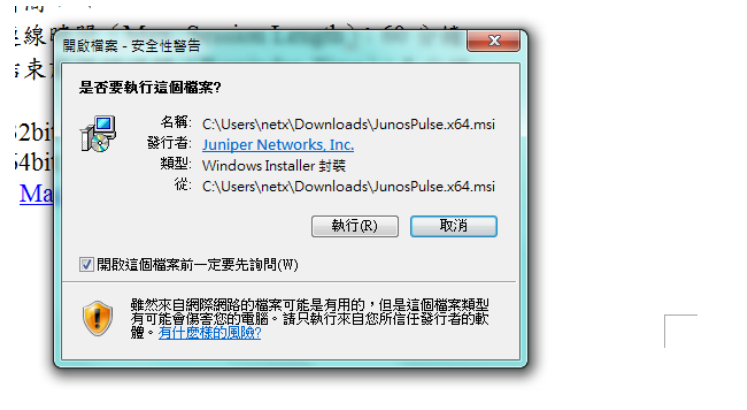

下一步

| Junos Pulse - InstallShi | eld Wizard                                                        |
|--------------------------|-------------------------------------------------------------------|
|                          | 歡迎使用 Junos Pulse InstallShield Wizard                             |
|                          | InstallShield(R) Wizard 將要在您的電腦中安裝 Junos Pulse<br>。要繼續,諸按一下「下一步」。 |
|                          | 警告:本程式受版權法和國際條約的保護。                                               |
|                          |                                                                   |
|                          | <上一步(B) 下一步(N) > 取消                                               |

## 選擇完整安裝

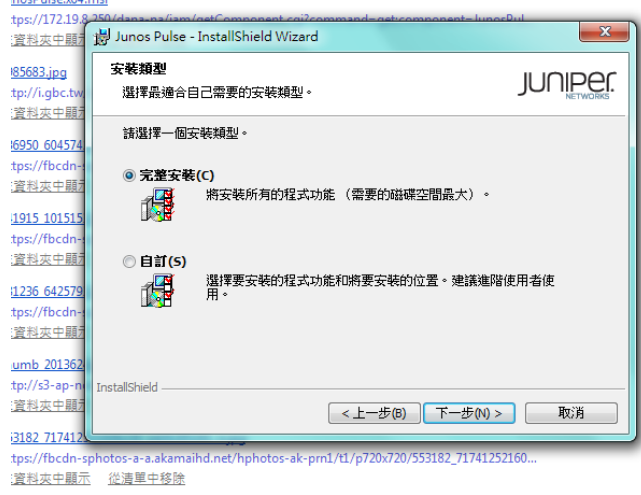

Hall 057500 0510 104706 100704 050700660 0606444640004407657004-0440-0444 fina

開始安裝

| unos Pulse - InstallShield Wizard                                         |                      |
|---------------------------------------------------------------------------|----------------------|
| 做 <b>好安装程式的準備</b><br>精靈準備開始安裝。                                            |                      |
| 按一下「安裝」開始安裝。<br>要宣看或機更任何安裝說定,講按一下「上一步」。                                   | 或按一下「取"肖」 退出諸靈。      |
| #Shield(く上一步(6)<br>、- pm1/t1/p720/720/553182_71741252160                  | ) 安裝(()              |
| 4/6/220/0/25700/-0/42-0/-d fine                                           |                      |
| 每1.▼分鐘自動更新                                                                |                      |
| 詞 Junos Pulse - InstallShield Wizard<br>安装 Junos Pulse 中<br>正在安装您選擇的程式功能。 | JUNIPE.              |
| 諸務候,InstallShield Wizard 正在安裝 Ju<br>間。<br>状態:<br>エナト目前BCO分開発              | nos Pulse * 道需要幾分鐘的時 |
| 正估估保装制印列始余                                                                |                      |

3.執行 Junos Pulse,點選右上角"+"進行 VPN 連線設定

| With PULSE           檔案(F)         說明(H) |            |            |       |       |     |
|------------------------------------------|------------|------------|-------|-------|-----|
| 受 建線     沒有作用中的連線                        | $\bigcirc$ | ·<br>連線(O) |       | + / × |     |
| ● 加速<br>未加速                              | 0          |            |       |       | 記錄區 |
|                                          |            |            | 沒有 連線 |       |     |
|                                          |            |            |       |       |     |
|                                          |            |            |       |       |     |

### 4.設定 VPN 連線

| 约和海 彭家 上具                                                   | 70 % 出版                                                                                                    |
|-------------------------------------------------------------|----------------------------------------------------------------------------------------------------|
| 12                                                          | PULSE -× <sup>™</sup><br>選擇 SSL VPN                                                                                                    |
| 紙本(F) 1299(H)       ● 注意(F)     ● 加速     ●       ● 加速     ● | ● 加速     新增速線     ×     +     /×       ● 加速        Hall(T):<br>#加速        Hall(T):<br>#Loc 忽 55./vPN<br>#Loc 忽 55./vPN<br>#Loc ② 55./vPN<br>#Loc ② 55./vPN<br>#Loc ② 55./vPN<br>#Loc ② 55./vPN<br>#Loc ② 55./vPN<br>#Loc ② 55./vPN<br>#Loc ② 55./vPN<br>#Loc ② 55./vPN<br>#Loc ③ 55./vPN<br>#Loc ③ 55./vPN<br>#Loc ③ 55./vPN<br>#Loc ③ 55./vPN<br>#Loc ③ 55./vPN<br>#Loc ③ 55./vPN<br>#Loc ③ 55./vPN<br>#Loc ③ 55./vPN<br>#Loc ③ 55./vPN<br>#Loc ③ 55./vPN<br>#Loc ④ 55./vPN<br>#Loc ④ 55./vPN<br>#Loc ④ 55./vPN<br>#Loc ④ 55./vPN<br>#Loc ④ 55./vPN<br>#Loc ④ 55./vPN<br>#Loc ④ 55./vPN<br>#Loc ④ 55./vPN<br>#Loc ④ 55./vPN<br>#Loc ④ 55./vPN<br>#Loc ④ 55./vPN<br>#Loc ④ 55./vPN<br>#Loc ④ 55./vPN<br>#Loc ④ 55./vPN<br>#Loc ④ 55./vPN<br>#Loc ④ 55./vPN<br>#Loc ⊕ 55./vPN<br>#Loc ⊕ 55./vPN<br># |
| © 2010-2012 Junper Networks, Inc. 保留所有權利。                   | 6 2010-2012 Junper Networks, Inc. 保留所有權利。                                                                                                    |

## 5.點選連線

| 🍀 PULSE                                     |       | _×          |
|---------------------------------------------|-------|-------------|
| 檔案(F) 說明(H)                                 |       |             |
| ● 建線<br>沒有作用中的連線                            | 連線(O) | +   /   X ] |
| ●加速                                         | 已中斷連線 | 連線          |
|                                             |       |             |
|                                             |       |             |
|                                             |       |             |
|                                             |       |             |
|                                             |       |             |
| 。<br>© 2010-2012 Juniper Networks, Inc. 保留角 | 行有權利。 | 關閉(C)       |
| 107                                         |       |             |

## 6.連線安全須知,請點選繼續

| NUL:              | se                        |                                     | _×            |    |
|-------------------|---------------------------|-------------------------------------|---------------|----|
| 檔案(F) 說明          | 月(H)                      |                                     |               |    |
| ● 連線<br>正在連線      | (                         | 連線(O)<br>▶ ntpc                     | + / ×         |    |
| ● 加速<br>未加速       | RULS                      | se                                  |               |    |
|                   | 連線至: ntpc                 |                                     |               |    |
|                   | <b>登入安全須知</b><br>*系統必須安裝到 | 並開散防毒軟體方可登入<br>中华中国政治(古中山地 国内谷 谷居城市 |               |    |
|                   | *使用時機為非本                  | 时行政網路內,(本时大視,區公所,所屬機關               | ,議曾…内無需使用此功能) |    |
| © 2010-2012 Junip | 2                         |                                     | 鐵續            | 巨絕 |

7.輸入 VPN 帳號密碼

| N R  | JLSE           |
|------|----------------|
| 連線至: | ntpc           |
|      | 提供下列驗證資料以完成連線。 |
|      | 使用者名稱(U):      |
|      | 密碼(P):         |
|      | 儲存設定(S)        |
| _    | · 建線(C) 取消(A)  |

## 8.登入後請確認狀態是否為已連線

| RULSE                  | 2                    | _ ×                                   |
|------------------------|----------------------|---------------------------------------|
| 檔案(F) 說明(H)            |                      |                                       |
| ● 建線<br>已連線            | 使線(O)     直線(O)      | + / x                                 |
| ● 加速<br>未加速            |                      | ✓ 中斷連線                                |
|                        |                      |                                       |
|                        |                      |                                       |
|                        |                      |                                       |
|                        |                      |                                       |
|                        |                      |                                       |
| © 2010-2012 Juniper Ne | tworks, Inc. 保留所有權利。 | ····································· |

| 9.如果狀態為已 | 連線,即可 | 開啟瀏覽 | 器使用 |
|----------|-------|------|-----|
|----------|-------|------|-----|

| 新北市政府公務                                                                                                    | 务会                                                       |                  |                  |                    |                      |           | EIPO2 🕑 🕅         | 開公務雲測               | 試                  |
|----------------------------------------------------------------------------------------------------|----------------------------------------------------------|------------------|------------------|--------------------|----------------------|-----------|-------------------|---------------------|--------------------|
|                                                                                                    |                                                          |                  |                  |                    |                      | ※公        | ·務雲將於103/2,       | /18(二)🗄 🦊           | 即時訊息               |
| 公務訊息(8)<br>公文公告(634)<br>新聞稿(774)<br>活動訊息(308)                                                                                                    | 待簽收(0) 待辦理(0)<br>已逾期(0) 待會辦(0)<br>■]] 待辦公文               | 二代公文             | <b>於</b><br>差勤管理 | 「「」、               | <b>安</b> 端硬碟         | を<br>智慧里長 | <b>[]</b><br>二代公文 | 上地使用分匾<br>新版        | 全間資訊               |
| 🐽 訊息雲                                                                                                    | 建構中                                                      | <b>日</b><br>二代公文 | 人民陳情             | <b>使</b><br>服務室件處理 | 「」                   | 社會福利普理    | でく  詩機開通報(賞)      | <b>路</b> 外停車場資<br>訊 | 幸福小(               |
|                                                                                                    | 待辦表單(12)<br>共享表單(0)<br>差動表單(0)<br>電子郵件(174)<br>(待:問題等(0) | <b>。</b><br>二代公文 | <b>企</b><br>電子郵件 | <b>又</b><br>社群討論   | <b>只</b> 1<br>教育訓練教材 | 新聞知識      | 共通框架              | (<br>收費系統           | ■<br>就服中心<br>管理(外) |
| <ul> <li>青蛙土子 高波風病逝</li> <li>戒嚴? 寄禁府夜封凱道</li> <li>更新 / 高凌風病逝主稿</li> </ul>                                                                                                    | 侍槇回登(0)                                                  |                  | ٢                | 4                  |                      |           |                   | s.                  | d<br>曲<br>篇        |
| 🖵 今日新聞                                                                                                    | <u>冷</u> 待辦事項                                            | 二代公文             | 通訊錄              | 雲端硬碟               | 財產管理                 | 新資訊服務站    | 跨區服務系統            | 土地使用分區<br>商版        | 業務整合<br>地理資訊<br>▼  |
| ▼       ●       図       図       図       図       図       図       図       図       図       図       図       図       図       図       図       図       図       図       図       図       図       図       図       図       図       図       図 | ● 自然人憑證註冊                                                |                  |                  |                    |                      |           | 還原首頁預設            | 植 🔶 所有              | 應用程式 💼             |

### Android 平台

1. 至 Play 商店搜尋關鍵字 Junos pulse

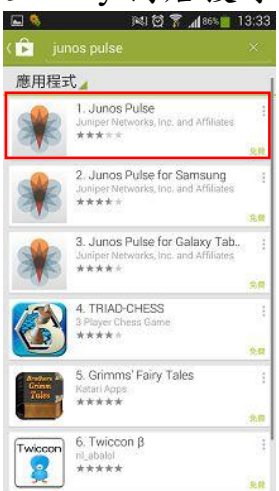

2. 執行程式,如有出現授權畫面請點選接受

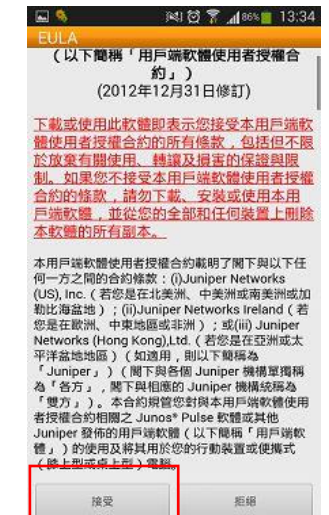

3. 選擇連線

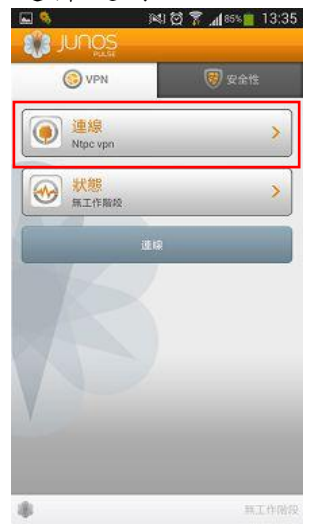

### 4. 設定連線

| 自取名稱               |
|--------------------|
| 輸入 vpn.ntpc.gov.tw |
| 輸入 VPN 帳號          |
| 選擇密碼               |
|                    |
|                    |

# 5. 執行連線

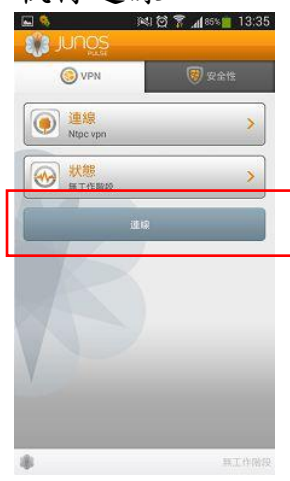

6. 出現安全性警告請點選接受

|          | ,         | A. 11 00 0 | 10.00 |
|----------|-----------|------------|-------|
| de zak   |           |            |       |
| 趙取連線:    |           |            |       |
| Ntpc vpn |           |            | ~     |
|          |           |            |       |
|          |           |            |       |
|          |           |            |       |
|          | -         |            |       |
| 安全性醫師    | 5         |            |       |
| ▲ 此得     | IBSMEINA, | 按一下接       |       |
|          | 可能且這樣主体的  | R 63.      |       |
| 接受       | 檢視        | 拒絕         |       |
|          |           |            |       |
|          |           |            |       |
|          |           |            |       |
| -        |           | -          |       |
|          |           |            |       |
|          |           |            |       |
|          |           |            |       |
|          |           |            |       |

7. 點選繼續

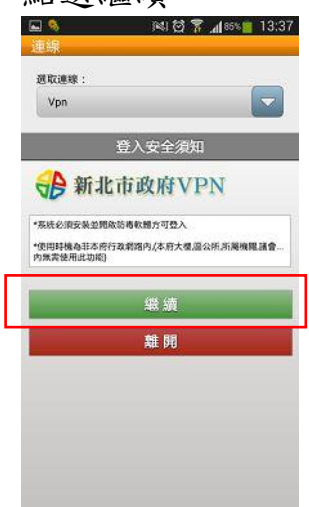

8. 輸入 VPN 帳密

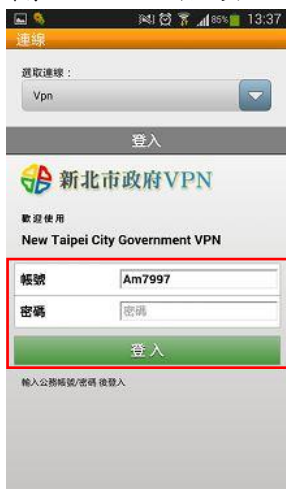

9. 請檢查狀態是否為已連線 ▼EBBIE######\$F\$#\$#@###G9##8. #

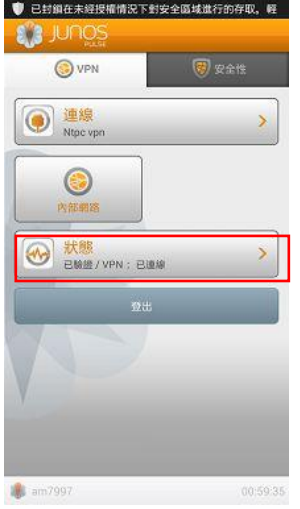

10.點選書籤進行連線

### IOS 平台 1. 至 App Store 搜尋關鍵字 Junos pulse

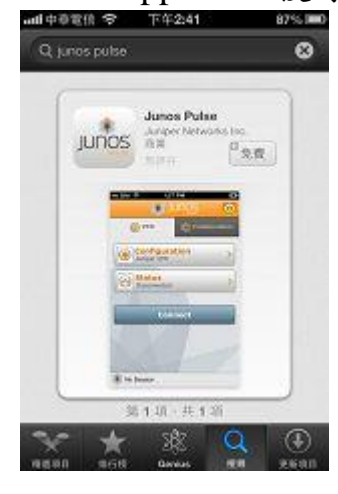

## 2. 執行程式,如有出現授權畫面請點選接受

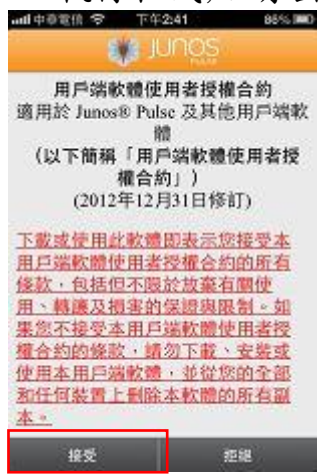

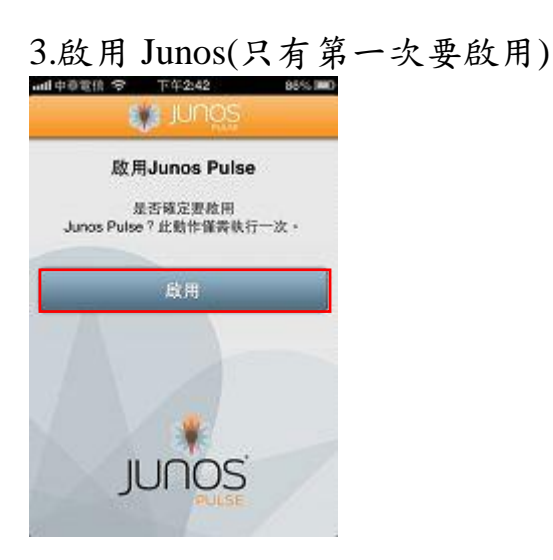

### 4.點選設定

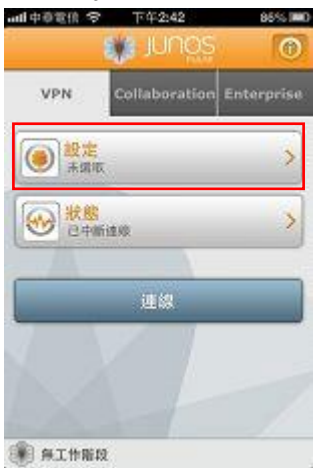

## 5.輸入設定

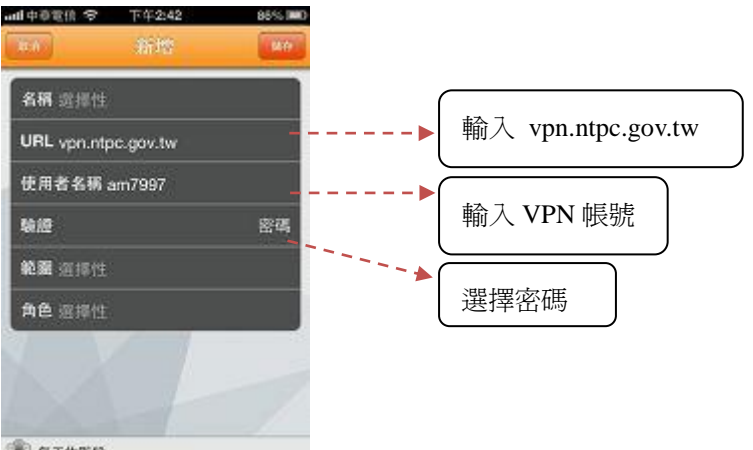

第 年工作階段

### 6.點選連線

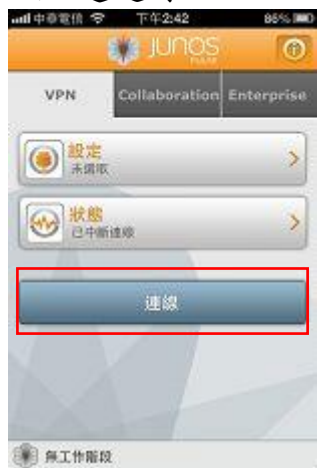

## 7.如出現憑證無效,請點選接受

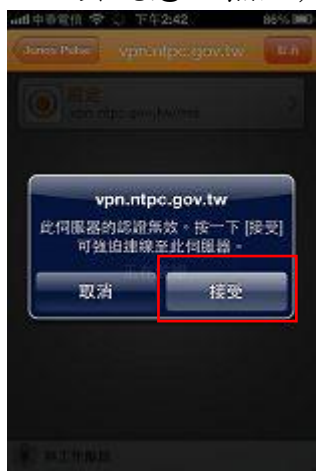

## 8.請按繼續

| 1111中学室          | 11 2          | 下中2:43                |         | 8555 |
|------------------|---------------|-----------------------|---------|------|
| Junco D          | ates:         |                       | wi.w    | R.A  |
| 0                | 設定<br>vpn.nt  | pc.gov.tw             |         | >    |
|                  | 3             | 的大安全领                 | 知       |      |
| *系统参考            | 政策的           | 网络防毒软膏方可              | 登入::    | - 1  |
| 19.000<br>00.000 | ENITA<br>1PAU | 府行政旗略齐。(本)<br>(任用止功能) | 府大權,置公) | 1.58 |
|                  |               | 維結                    |         |      |
|                  |               | 離開                    |         | _    |
|                  |               |                       |         | _    |
|                  |               |                       |         |      |
| 1                |               |                       |         |      |
| 同時 泉工            | 作脂段           |                       |         |      |

| handos Padas     | vpn.nlpc.gov.iw          | 1     |
|------------------|--------------------------|-------|
| wpm.nt;          | oc.gov.tw                |       |
|                  | 登入                       |       |
| New Taipei<br>被號 | City Governmen<br>am7997 | t VPN |
|                  | -245-86-11               |       |
| 密碼               | 92144                    |       |

● 舟工作服役

10.請確認狀態是否為已連線

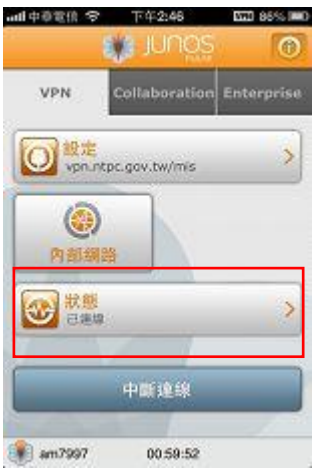

11.點選內部網路進行連線

| 明由尊重提之      | 下午2:46 | 800 8 | 5% 100   |
|-------------|--------|-------|----------|
| Junco Palac | 內部頭路   |       |          |
|             |        | 31    | R        |
| <b>**</b>   |        | 歷程    |          |
|             |        |       |          |
| 網管主機(ITH    | (M)    |       | >        |
| Control-600 | 0      |       | <u>ې</u> |
| 公務課         |        |       | >        |
| 8500報修系統    | Æ      |       | >        |

三、FAQ

Q1: 若使用 VPN 後,網頁代理伺服器(proxy)需要重新設定嗎? A1: 使用 VPN 無須重新設定 proxy。

Q2: 連接 VPN 時發生「安全閘道已拒絕該用戶連線」及錯誤訊息 nc.windows.app.23791 時,該如何解決?

A2: 請檢查網頁瀏覽器的 proxy 設定,不可勾選任何 proxy 選項:

IE:工具-->網際網路選項-->連線-->區域網路設定-->不可勾選「自動 偵測設定」及其他非市府的 proxy 伺服器。

Firefox:工具-->選項-->網路-->設定-->不可勾選「自動偵測」、「使用 系統 proxy」等選項。

其餘網頁瀏覽器依此類推

Q3:如果登入後發現某些系統不在系統選單上

A3:請檢查瀏覽器設定,請將所有的 toolbar 以及 Plug-in 關閉,以免 造成瀏覽器外掛程式將網頁導至外部 IP。